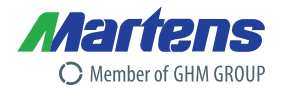

# **PROFIBUS (DP) – Schnittstelle**

Schnittstellenbeschreibung und Datenübertragungsprotokoll

| • | RS485 / 2-Draht Anschluss |
|---|---------------------------|
|---|---------------------------|

- Anschluss über frontseitigen 9-DSUB-Stecker
- Übertragungsgeschwindigkeit von 9,6 kBit/s bis 12

MBit/s

## 1.1.1.1 Inhaltsangabe

| 1 | ALL                                                                       | GEMEIN                                                                                                    | . 2                                       |
|---|---------------------------------------------------------------------------|----------------------------------------------------------------------------------------------------|-------------------------------------------|
| 2 | RS4                                                                       | 85 GRUNDLAGEN FÜR PROFIBUS-DP                                                                                                    | . 2                                       |
| _ | 2.1<br>2.2<br>Geräte<br>2.2.2<br>2.2.2<br>2.3<br>2.3<br>2.3<br>2.3<br>2.3 | Beschreibung         Busabschluss         etypen         1       DP-Master Klasse 1 (DPM1)                                                                                                    | 2<br>3<br>4<br>4<br>4<br>4<br>4<br>4<br>5 |
| 3 | PRC                                                                       | DFIBUS-DP SYSTEMAUFBAU                                                                                                    | . 6                                       |
|   | 3.1<br>3.2<br>3.2.<br>3.2.<br>3.3                                         | Systemarchitektur<br>Verdrahtung<br><i>1 Busanschluss an ein Messumformer (Serie X50)</i><br>2 <i>Busabschluss</i><br>Anschlusskontrolle                                                                       | .6<br>.6<br>.6<br>.6                      |
| 4 | BUS                                                                       |                                                                                                    | . 7                                       |
|   | 4.1<br>4.1.<br>4.2<br>4.2.                                                | Konfiguration des Messumformers         1       Einstellung der PROFIBUS-DP Geräteadresse am Messumformer         Gerätestamm- und Gerätetyp-Dateien         1       Arbeiten mit den Gerätestammdateien (GSD) | 7<br>7<br>8<br>8                          |
| 5 | PRC                                                                       | OFIBUS-DP KOMMUNIKATION                                                                                                    | . 8                                       |
|   | 5.1<br>5.1<br>5.1<br>5.2<br>5.2                                           | Zyklischer Datenaustausch (Data_Exchange)         1       Hauptparameter         2       Statuscode für die Hauptparameter         Azyklische Datenaustausch       1         1       Parametertabelle          | 8<br>8<br>9<br>9<br>9                     |
| 6 | BES                                                                       |                                                                                                    | 10                                        |
|   | 6.1<br>6.2                                                                | Dezimalstellen<br>Übertragung von Tabellen                                                                                                    | 10<br>10                                  |
| 7 | ANF                                                                       | IANG                                                                                                    | 12                                        |
|   | 7.1                                                                       | ASCII Tabelle                                                                                                    | 12                                        |

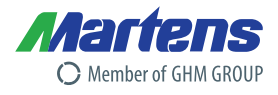

# 1 Allgemein

In der Automatisierungstechnik ist die Kommunikationsfähigkeit von Geräten zu einem unverzichtbaren Bestandteil geworden. Mit PROFIBUS wurde ein herstellerunabhängiger, offener Feldbusstandard mit breitem Anwendungsbereich in der Fertigungs- und Prozessautomatisierung eingeführt.

Dabei ist PROFIBUS-DP, das am häufigsten benutzte Kommunikationsprofil. Es ist auf Geschwindigkeit, Effizienz und geringe Anschlusskosten optimiert und speziell für die Kommunikation zwischen Automatisierungssystemen und der dezentralen Peripherie (DP) zugeschnitten.

Die Messumformer, die optional mit einer PROFIBUS-DP Schnittstelle ausgeliefert werden können, sind mit einer RS485-Schnittstelle ausgestattet. Dieses ermöglicht eine einfache Anbindung an das PROFIBUS-DP-Netz, da die RS485-Übertragungstechnik einfach zu handhaben ist. Die Installation des verdrillten Kabels erfordert kein Expertenwissen. Die Busstruktur erlaubt das rückwirkungsfreie Ein- und Auskoppeln von Stationen oder die schrittweise Inbetriebnahme des Systems. Spätere Erweiterungen haben keinen Einfluss auf Stationen, die bereits in Betrieb sind. Die Übertragungsgeschwindigkeit ist im Bereich zwischen 9,6 kBit/s und 12 Mbit/s wählbar. Sie wird bei der Inbetriebnahme des Systems einheitlich für alle Geräte am Bus ausgewählt.

Über das PROFIBUS-DP-Netz können Daten vom Messumformer gelesen werden. Je nach Gerät kann der Messumformer auch über den PROFIBUS parametriert werden.

# 2 RS485 Grundlagen für PROFIBUS-DP

# 2.1 Beschreibung

Die PROFIBUS-DP Geräte werden über eine RS-485-Schnittstelle (EIA-485) miteinander verbunden. Dies ist ein Schnittstellen-Standard für leitungsgebundene, differentielle Datenübertragung, wobei an einem Adernpaar mehrere Sender / Empfänger angeschlossen sein dürfen. Da nur ein Übertragungsweg zur Verfügung steht, kann immer nur ein Teilnehmer Daten senden. Der RS485-2-Draht-Bus besteht gemäß Skizze aus den eigentlichen Busleitungen A und B.

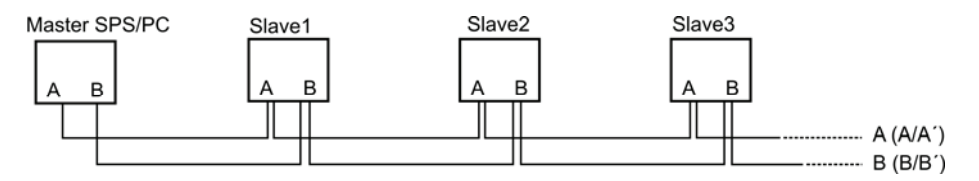

Die zulässige maximale Leitungslänge ist abhängig von der gewählten Übertragungsgeschwindigkeit und dem verwendeten Leitungstyp, siehe Tabelle.

| Übertragungsgeschwindigkeit [kBit/s] | 9,6 – 187,5 | 500 | 1500 | 12000 |
|--------------------------------------|-------------|-----|------|-------|
| Leitungslänge [m]                    | 1000        | 400 | 200  | 100   |

Tabelle 1 Leitungslängen

Die angegebenen Leitungslängen beziehen sich auf den in der PROFIBUS-Norm spezifizierten Leitungstyp A.

| Wellenwiderstand                                        | 135 $\Omega$ bis 165 $\Omega$ , bei einer Messfrequenz von 20 MHz |  |  |  |  |  |
|---------------------------------------------------------|-------------------------------------------------------------------|--|--|--|--|--|
| Kabelkapazität                                          | < 30 pF pro Meter                                                 |  |  |  |  |  |
| Aderquerschnitt                                         | > 0,34 mm <sup>2</sup> , entspricht AWG22                         |  |  |  |  |  |
| Kabeltyp                                                | paarweise verdrillt, 1 x 2 oder 2 x 2 oder 1 x 4 Leiter           |  |  |  |  |  |
| Schleifenwiderstand                                     | < 110 Ω pro km                                                    |  |  |  |  |  |
| Signaldämpfung                                          | max. 9dB über die ganze Länge des Bussegmentes                    |  |  |  |  |  |
| Abschirmung                                             | Kupfer-Geflechtschirm oder Geflechtschirm und Folienschirm        |  |  |  |  |  |
| abelle 2 Spezifikation des RS485-PROFIBUS-Leitungstyp A |                                                                   |  |  |  |  |  |

Spezifikation des RS485-PROFIBUS-Leitungstyp A:

# PROFIBUS (DP) – Schnittstelle

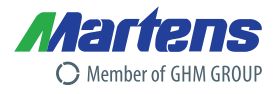

Bei dem RS485-Bussystem können bis zu 32 Teilnehmer, egal ob Master oder Slave angeschlossen werden. Die maximale Anzahl der Slaves kann über Segmentkoppler erhöht werden. Die einzelnen Teilnehmer (Slaves) sind in Linien- bzw. Bustopologien angeordnet. Das bedeutet, dass die Leitung A (häufig gekennzeichnet als A/A') vom ersten Gerät auf das zweite, vom zweiten auf das dritte, etc., geführt wird. Gleiches gilt für B (B/B'). Eine sternförmige Verteilung und Stichleitungen sind zwingend zu vermeiden (kein Einsatz von Verteilerdosen).

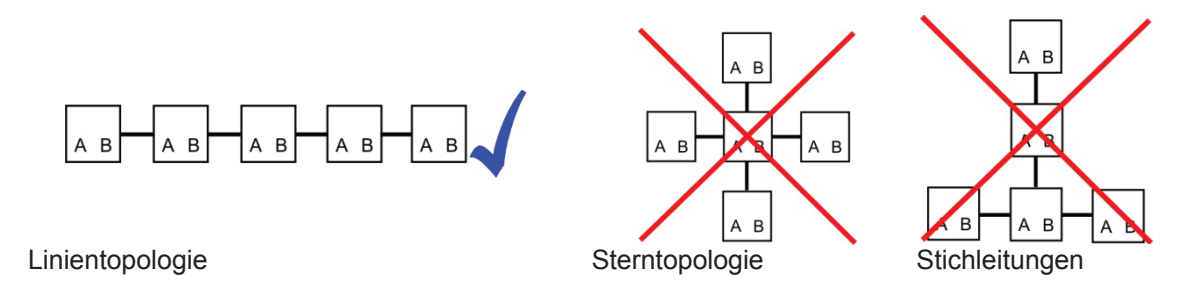

# 2.2 Busabschluss

An den offenen Kabelenden (erster und letzter Teilnehmer in einem Bussystem) entstehen immer Leitungsreflexionen. Diese sind umso größer, je höher die gewählte Übertragungsgeschwindigkeit ist. Um die Reflexionen möglichst gering zu halten, muss ein Abschlusswiderstand eingesetzt werden. Durch Pull Up / Down Widerstände wird ein definiertes Ruhepotential erreicht.

Die benötigten Busleitungsabschlusswiderstände sind in fast allen Standard-PROFIBUS-Busanschlusssteckern vorhanden und müssen dann nur durch Einlegen von Brücken oder Schaltern aktiviert werden.

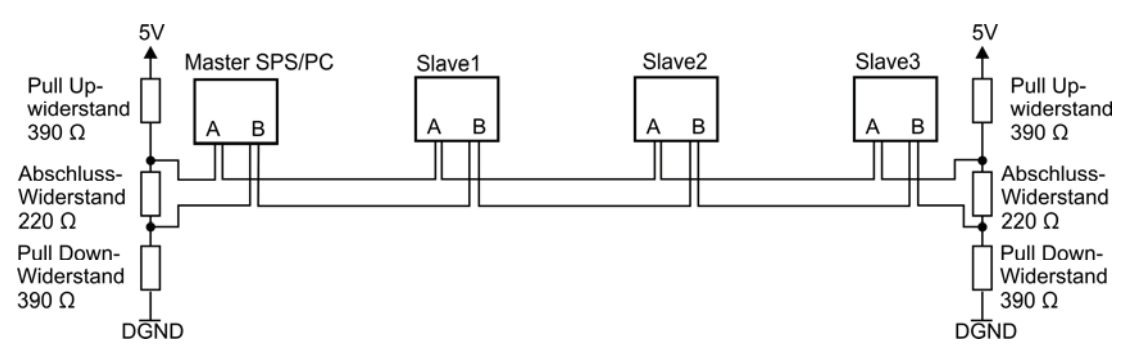

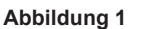

Aufbau eines RS485-Bussystems

Wird das Bussystem mit Übertragungsgeschwindigkeiten > 1500 kBit/s betrieben, so müssen aufgrund der kapazitiven Last der angeschlossenen Teilnehmer und der dadurch hervorgerufenen Leitungsreflexionen Busanschlussstecker mit zusätzlichen Längsinduktivitäten eingesetzt werden.

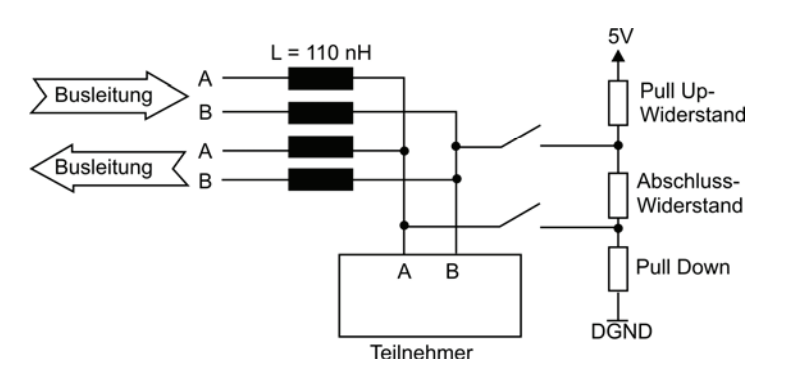

Abbildung 2 Aufbau des Bussteckers und Busabschlusses für Übertragungsgeschwindigkeiten > 1500 kBit/s

Members of GHM GROUP: GREISINGER | HONSBERG | Martens | IMTRON | / Selta CIIV | VAL.CO 05/14-00

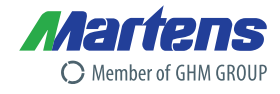

# Gerätetypen

Jedes PROFIBUS-DP System besteht aus unterschiedlichen Gerätetypen, wobei drei Arten unterschieden werden:

### 2.2.1 DP-Master Klasse 1 (DPM1)

Hierbei handelt es sich um eine zentrale Steuerung, die in einem festgelegten Nachrichtenzyklus Informationen mit den dezentralen Stationen (Slaves) zyklisch austauscht.

Typische Geräte sind z. B. speicherprogrammierbare Steuerungen (SPS) oder PCs. Der DP-Master Klasse 1 verfügt über einen aktiven Buszugriff, mit welchem er zu festen Zeitpunkten die Messdaten (Eingänge) der Feldgeräte lesen und die Sollwerte (Ausgänge) der Aktuatoren schreiben kann. Dieser sich ständig wiederholende Zyklus ist die Grundlage der Automatisierungsfunktion.

### 2.2.2 DP-Master Klasse 2 (DPM2)

Geräte dieses Typs sind Engineering-, Projektierungs- oder Bediengeräte. Sie werden bei der Inbetriebnahme und zur Wartung und Diagnose eingesetzt, um die angeschlossenen Geräte zu konfigurieren, Messwerte und Parameter auszuwerten sowie den Gerätezustand abzufragen. Ein DP-Master Klasse 2 muss nicht permanent am Bussystem angeschlossen sein.

#### 2.2.3 Slave

Ein Slave ist ein Peripheriegerät (Antrieb, Ventil, Messumformer, Analysengerät, usw.), welches Prozessinformationen einliest und/oder Ausgangsinformationen zum Eingriff in den Prozess nutzt. Es sind auch Geräte möglich, die nur Eingangs- oder nur Ausgangsinformationen bereitstellen. Slaves sind in Bezug auf die Kommunikation passive Geräte, sie antworten nur auf eine direkte Anfrage. Dieses Verhalten ist einfach und kostengünstig realisierbar.

# 2.3 Buszugriffssteuerung beim PROFIBUS

Die Buszugriffssteuerung beim PROFIBUS ermöglicht die Kommunikation zwischen zwei gleichberechtigten Automatisierungsgeräten (zwei Master z.B. zweier SPSs oder PCs) und die Kommunikation zwischen Automatisierungsgerät (Master) und einer einfachen dezentralen Prozessperipherie (Slave).

Der Austausch von Nachrichten am Bus erfolgt hierbei über eine Teilnehmeradressierung. Jedem PROFIBUS-Teilnehmer ist eine eindeutige Adresse zugewiesen. Der maximal nutzbare Adressbereich innerhalb des Bussystems liegt zwischen Adresse 0 und Adresse 126. Damit ist die Teilnehmerzahl an einem Gesamtbus auf 127 Teilnehmer begrenzt.

Mit der PROFIBUS Zugriffssteuerung können folgende Systemkonfiguration realisiert werden.

- Reines Master-Master-System
- Reines Master-Slave-System
- Eine Kombination aus beiden Verfahren

#### 2.3.1 Master-Master-Verfahren

Beim Master-Master-Verfahren sind die aktiven Teilnehmer (Master) organisatorisch aneinandergereiht. Hierbei wird das "Recht" auf das Übertragungsmedium, zugreifen zu dürfen, von einem Master zum nächsten Master weitergereicht.

#### 2.3.2 Master-Slave-Verfahren

Beim Maser-Slave-Verfahren besteht der PROFIBUS nur aus nur einem aktiven Teilnehmer (Master) und einem oder mehrerer passiven Teilnehmer (Slaves). Der Master, der die Sendeberechtigung besitzt, kann die ihm zugeordneten Slave-Geräte ansprechen. Der Master hat die Möglichkeiten Nachrichten an die Slaves zu übermitteln oder Nachrichten von Slaves abzuholen.

Die typischen Standard PROFIBUS-DP-Buskonfigurationen nutzen dieses Buszugriffsverfahren. Eine aktive Station (Master) tauscht in zyklischer Reihenfolge Daten mit den passiven Teilnehmern (Slaves) aus.

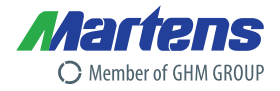

# 2.4 Datenaustausch bei PROFIBUS-DP

Die typische Buskonfiguration bei PROFIBUS-DP besitzt einen Master und einen oder mehrere Slaves. Die Kommunikation erfolgt nach dem Master-Slave-Verfahren, d.h. die Slaves dürfen nur nach Anforderung des Masters am Bus aktiv werden. Der Master spricht innerhalb einer Aufrufliste nacheinander die Slaves an. Die Aufrufliste wird dabei ohne Berücksichtigung des Inhaltes der gesendeten Daten zyklisch durchlaufen. Die Abbildung zeigt die zyklische Abarbeitung der Aufrufliste.

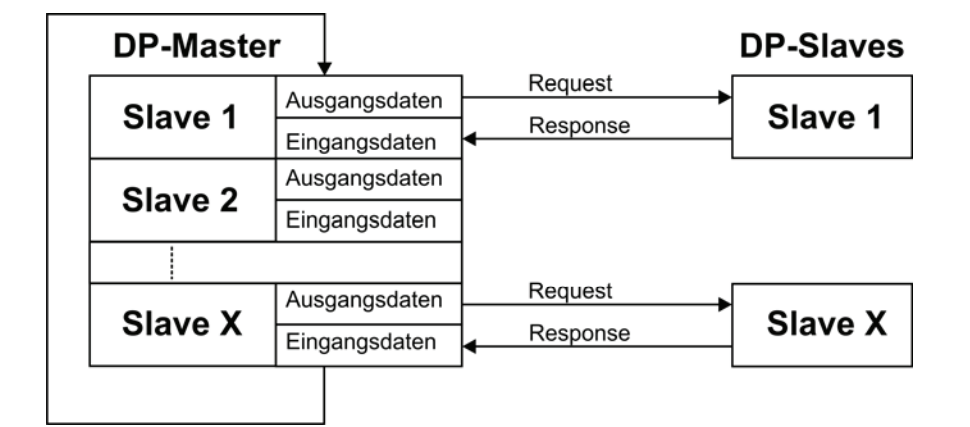

Abbildung 8

Zyklische Abarbeitung der Aufrufliste im Master

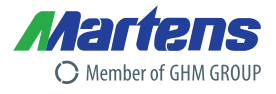

# 3 PROFIBUS-DP Systemaufbau

## 3.1 Systemarchitektur

Das komplette System besteht z.B. aus:

- einem Messumformer PMT50
- PROFIBUS Terminierungswiderstand (siehe 2.2 Busabschluss)
- Verkabelung inklusive Busverteiler
- PROFIBUS-DP Master (z.B. eine SPS)

# 3.2 Verdrahtung

### <u>()</u>

Der elektrische Anschluss darf nur von einer Elektrofachkraft durchgeführt werden. Bei der Verdrahtung müssen die Anweisungen der Betriebsanleitung befolgt werden.

Vor Beginn der Verkabelung ist sicherzustellen, dass an den Kabeln keine Spannung anliegt.

### 3.2.1 Busanschluss an ein Messumformer (Serie X50)

Die Geräte verfügen in der Front über eine 9 poligen DSUB Buchse mit folgender Pinbelegung (PROFIBUS-DP-Version):

| PIN-Nr. | Signalname | Bezeichnung                  |
|---------|------------|------------------------------|
| 3       | В          | DP B-Leitung                 |
| 5       | DGND       | Datenbezugspotential, Ground |
| 6       | VP / +5 V  | Versorgungsspannungs-Plus    |
| 8       | А          | DP A-Leitung                 |

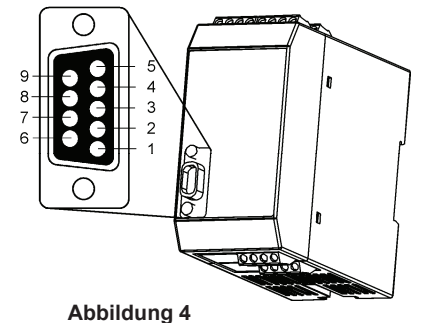

Tabelle 3 Zyklische Abarbeitung der Aufrufliste im Master

### 3.2.2 Busabschluss

Jedes PROFIBUS-DP Bussegment muss am Anfang und Ende mit einem Busabschluss versehen werden (siehe 2.2 Busabschluss).

# 3.3 Anschlusskontrolle

Führen Sie nach dem Anschluss der Geräte bitte folgende Kontrollen durch.

- Kontrollieren Sie ob der Messumformer oder die Kabel äußerlich beschädigt sind.
- Sind die Signalleitungen korrekt angeschlossen?
- Sind die montierten Kabel zugentlastet?
- Sind alle benötigten Schraubklemmen richtig angezogen?

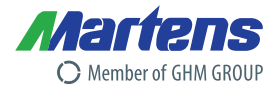

# **4** Buskonfiguration

# 4.1 Konfiguration des Messumformers

#### Inbetriebnahme Hinweis!

Das Gerät ist werksseitig mit einer Standardeinstellung vorbelegt.

Es muss daher noch an den speziellen Einsatzfall angepasst werden.

Dabei ist zu beachten, dass die Adresse eines Slaves im Bussystem nur einmal vergeben sein darf. Standardmäßig ist die Adresse der Martens Elektronik GmbH Geräte auf 126 eingestellt.

### 4.1.1 Einstellung der PROFIBUS-DP Geräteadresse am Messumformer

Um den Messumformer im PROFIBUS-DP System erfolgreich einzufügen, muss die Slave Adresse am Messumformer über die frontseitigen Taster auf eine noch freie Adresse eingestellt werden. Alternativ kann die Adresse auch über den PROFIBUS mittels des "Set\_Slave\_Adr – Dienstes" eingestellt werden.

Bitte beachten Sie auch die spezielle Bedienungsanleitung des jeweiligen Messumformers.

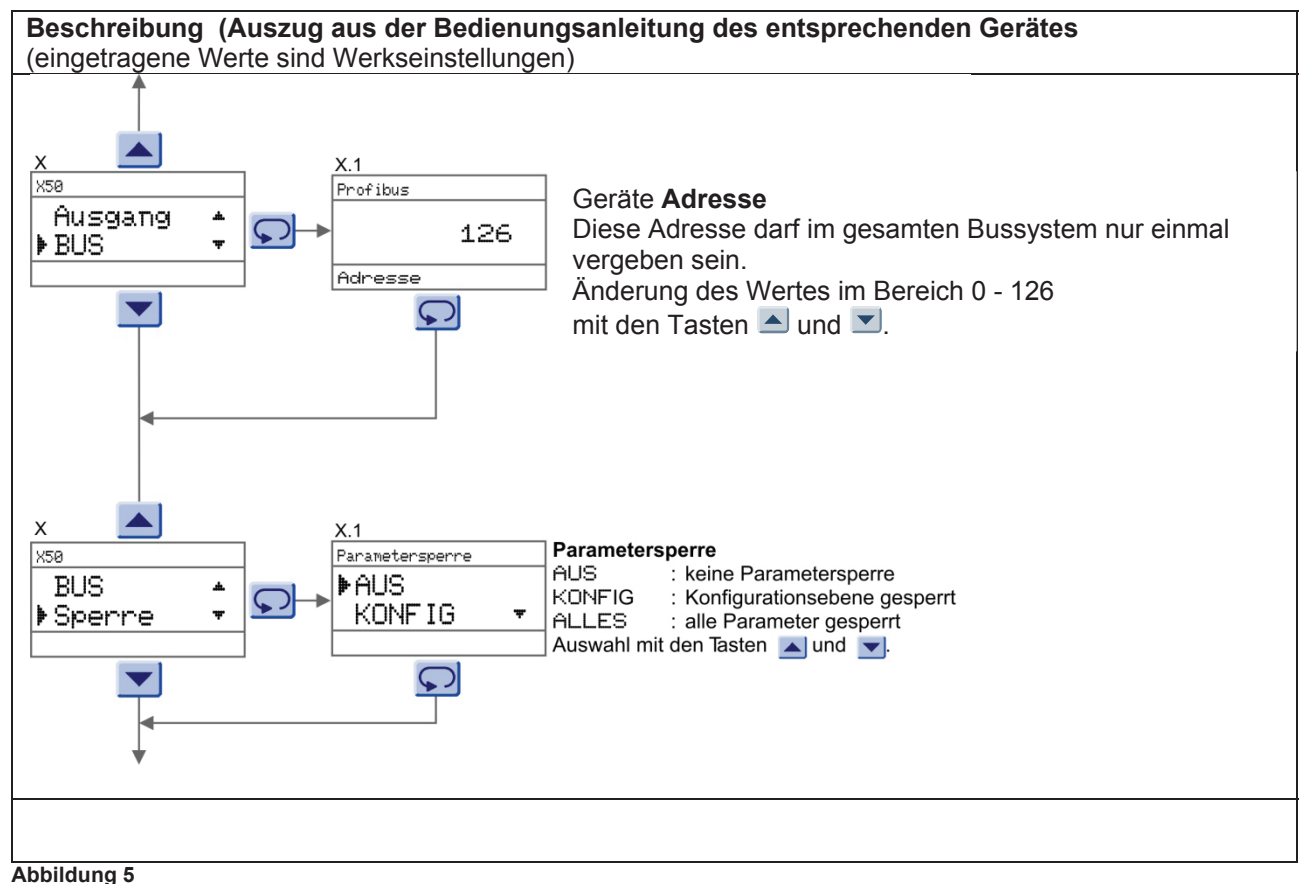

Programmierung der Busparameter

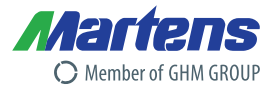

# 4.2 Gerätestamm- und Gerätetyp-Dateien

Zur Projektierung des PROFIBUS-DP-Netzwerkes wird die Gerätestammdatei (GSD) des Gerätes benötigt. In dieser GSD steht u.a. beschrieben welche Übertragungsgeschwindigkeit das Gerät unterstützt und welche Informationen in welchem Format der PROFIBUS-DP-Master von dem Gerät empfängt. Der Name der GSD leitet sich von einer Ident-Nummer der PROFIBUS-Nutzorganisation ab.

Die GSD der MARTENS Elektronik GmbH erhalten sie im Internet unter http://www.martens-elektronik.de/.

### 4.2.1 Arbeiten mit den Gerätestammdateien (GSD)

Die GSD Daten können je nach eingesetzter Hardware und Bedienersoftware in das PROFIBUS-System eingefügt werden. Dafür muss die GSD z.B. in ein Unterverzeichnis kopiert oder einfach über die PROFIBUS-Software importiert werden.

Für Fragen zu der jeweiligen Projektierungssoftware wenden Sie sich an den jeweiligen Hersteller.

#### **PROFIBUS-DP Kommunikation** 5

# 5.1 Zyklischer Datenaustausch (Data Exchange)

Der Dienst "Data Exchange" kann von der SPS genutzt werden, um Eingangsdaten von dem Messumformer zu lesen.

### 5.1.1 Hauptparameter

Die Hauptparameter (Messwerte) des Messumformers werden als 32-Bit Gleitpunktzahl (IEEE-754) von dem Slave ausgegeben.

Eine Zahl nach IEEE-754 besteht aus folgenden 3 Teilen:

- benötigt 1 Bit und kann die Werte 0 (für +) und 1 (für -) haben - Vorzeichen (Sign)
- Exponent
- setzt sich aus 8 Bit zusammen, aus den Bit 30.-23.
- Mantisse setzt sich aus den 23 verbleibenden Bit zusammen

|    |    |                | Byt | e 0            |                |                |                |                |     |     | Byt | e 1             |     |     |     |                 |                 |      | Byt  | e 2    |      |      |      |      |      |      | By               | te 3             |      |      |                  |
|----|----|----------------|-----|----------------|----------------|----------------|----------------|----------------|-----|-----|-----|-----------------|-----|-----|-----|-----------------|-----------------|------|------|--------|------|------|------|------|------|------|------------------|------------------|------|------|------------------|
| 31 | 30 | 29             | 28  | 27             | 26             | 25             | 24             | 23             | 22  | 21  | 20  | 19              | 18  | 17  | 16  | 15              | 14              | 13   | 12   | 11     | 10   | 9    | 8    | 7    | 6    | 5    | 4                | 3                | 2    | 1    | 0                |
| ±  | 2′ | 2 <sup>6</sup> | 2°  | 2 <sup>4</sup> | 2 <sup>3</sup> | 2 <sup>2</sup> | 2 <sup>1</sup> | 2 <sup>0</sup> | 2-1 | 2-2 | 2-3 | 2 <sup>-4</sup> | 2-5 | 2-6 | 2-1 | 2 <sup>-8</sup> | 2 <sup>-9</sup> | 2-10 | 2-11 | 2-12   | 2-13 | 2-14 | 2-15 | 2-16 | 2-17 | 2-18 | 2 <sup>-19</sup> | 2 <sup>-20</sup> | 2-21 | 2-22 | 2 <sup>-23</sup> |
| S  |    |                |     | Expo           | nent           |                |                |                |     |     |     |                 |     |     |     |                 |                 |      | M    | lantis | se   |      |      |      |      |      |                  |                  |      |      |                  |

Um den Wert einer float-Zahl nach IEEE-754 zu berechnet kann folgende Formel angewendet werden: Wert =  $(-1)^{S} \cdot 2^{(Exponent-127)} \cdot (1 + Mantisse)$ 

Beispiel:

| Wert            | = | (-1) <sup>(Sign)</sup> 2 <sup>(Exponent - 127)</sup> (1+ Mantisse) |  |  |  |  |  |
|-----------------|---|--------------------------------------------------------------------|--|--|--|--|--|
| C1 28 00 00 hex | = | 1100 0001 0010 1000 0000 0000 <sub>binār</sub>                     |  |  |  |  |  |
|                 | = | $\begin{array}{c ccccccccccccccccccccccccccccccccccc$              |  |  |  |  |  |
|                 | = | $(-1)^{(1)} 2^{(128+2-127)} (1+0.25+0.0625)$                       |  |  |  |  |  |
|                 | = | (-1) · 2 <sup>(3)</sup> · (1,3125)                                 |  |  |  |  |  |
|                 | = | (-1) · 8 · (1,3125)                                                |  |  |  |  |  |
|                 | = | -10,5                                                              |  |  |  |  |  |

05/14-00

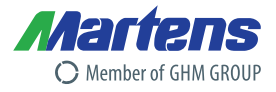

### 5.1.2 Statuscode für die Hauptparameter

Die Messumformer von Martens Elektronik GmbH wenden ein Teil der von der PROFIBUS-Nutzerorganisation (PNO) definierten Statuscodes an. (siehe: PNO-Sezifikation "PROFIBUS-PA Profile for Process Control Devices, Version 3.0, October 1999")

Messwert Status, Relevante Statusmeldungen (entsprechend der PROFIBUS-Definition):

| Statuscode<br>hexadezimal | Bedeutung                                                 |
|---------------------------|-----------------------------------------------------------|
| 0x80                      | Status ok                                                 |
| 0x63                      | Simulierter Istwert                                       |
| 0x07                      | Konfigurationsfehler                                      |
| 0x93                      | Parametrierung über den Bus aktiv (siehe Profibus-Status) |
| 0x0e                      | Messbereichs- oder Ausgangsbereichs-Überschreitung        |
| 0x0d                      | Messbereichs- oder Ausgangsbereichs-Unterschreitung       |
| 0x67                      | Sensor-Kalibrierung aktiv                                 |
| 0x13                      | Fühlerbruch                                               |
| 0x12                      | Sensorbereichs-Überschreitung                             |
| 0x11                      | Sensorbereichs-Unterschreitung                            |
| Tabelle 4                 | Messwert Status                                           |

Tabelle 4

# 5.2 Azyklische Datenaustausch

Über den Azyklischen Datenaustausch kann der Messumformer während der Inbetriebnahme oder Wartung parametriert werden.

Die Parameter und deren Beschreibung sind gerätespezifisch und liegen der Geräteanleitung bei. Die Bedienungsanleitungen können auch aus dem Internet heruntergeladen werden, unter http://www.martens-elektronik.de/.

### 5.2.1 Parametertabelle

Zu jedem Slave gehört eine Parametertabelle. Aus diesen Tabellen kann entnommen werden, unter welcher Adresse (Index) ein Parameter zu finden ist, und welche Werte hier konfiguriert werden können. Die gerätespezifischen Parametertabellen können aus dem Internet heruntergeladen werden, unter http://www.martens-elektronik.de/.

#### Auszug aus einer Parametertabelle:

| Slot | Index | Rubrik   | Parameter<br>Name     | Datentyp | Zugriff | Default<br>Wert | Werte-<br>bereich | Bedeutung                     |
|------|-------|----------|-----------------------|----------|---------|-----------------|-------------------|-------------------------------|
| 1    | 10    | Messwert | Eingangs-<br>messwert | float    | r       | -               | -                 | Messwert und<br>dessen Status |
|      |       |          |                       |          |         |                 |                   |                               |

| 1 | 30 | Sprache | Sprache        | unsigend8 | r/w | 0  | 01   | 0: Deutsch<br>1: Englisch                   |
|---|----|---------|----------------|-----------|-----|----|------|---------------------------------------------|
| 1 | 31 | Display | Kontrast       | unsigend8 | r/w | 65 | 0100 | [%]                                         |
| 1 | 32 |         | Dezimalstellen | unsigend8 | r/w | 1  | 03   | 0: 0000<br>1: 000,0<br>2: 00,00<br>3: 0,000 |

#### Tabelle 5 Parameter

Die Spalte Datentyp gibt an, in welchem Format ein Parameter geschrieben bzw. gelesen werden kann. Die

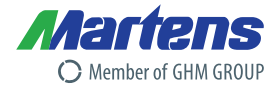

# 6 Besonderheiten und Vereinbarungen

## 6.1 Dezimalstellen

Wird der Parameter "Dezimalstellen" verändert, erfolgt automatisch eine Anpassung aller betroffenen Parameter. Es wird automatisch gerundet!

| Beispiel     | Vorher                                       |                | Nachher                                      |                |
|--------------|----------------------------------------------|----------------|----------------------------------------------|----------------|
|              | Dezimalstellen                               | = 2            | Dezimalstellen                               | = 0            |
|              | "Grenzwert Alarmkontakt 1"                   | = 9,65         | "Grenzwert Alarmkontakt 1"                   | = 10           |
| Aber auch fo | lgender Fall ist denkbar:                    |                |                                              |                |
| Beispiel:    | Vorher                                       |                | Nachher                                      |                |
|              | Dezimalstellen<br>"Grenzwert Alarmkontakt 1" | = 1<br>= 500,8 | Dezimalstellen<br>"Grenzwert Alarmkontakt 1" | = 3<br>= 9,999 |

Die umgerechneten Parameter werden möglichst dicht an den ursprünglichen Parametern dargestellt. Aus diesem Grund ist es zwingend erforderlich, nach Verstellen der Dezimalstellen die gesamte Konfiguration des Messumformers zu überprüfen.

# 6.2 Übertragung von Tabellen

Bei einigen Messumformern ist es möglich, die gemessenen Eingangswerte mittels Tabellen zu linearisieren. Ein Beispiel ist der Kennlinienkonverter PMT50.

In solch einer Tabelle wird die eindeutige Beziehung zwischen Eingangsmesswert und dem linearisierten Anzeigewert eingetragen, z.B. am Eingang werden 10 mA gemessen es sollen aber 80 m angezeigt werden. Da nur eine begrenzte Anzahl von Tabelleneinträgen möglich ist, werden die Messwerte die zwischen den zugeordneten Eingangsmesswerten liegen, linearisiert.

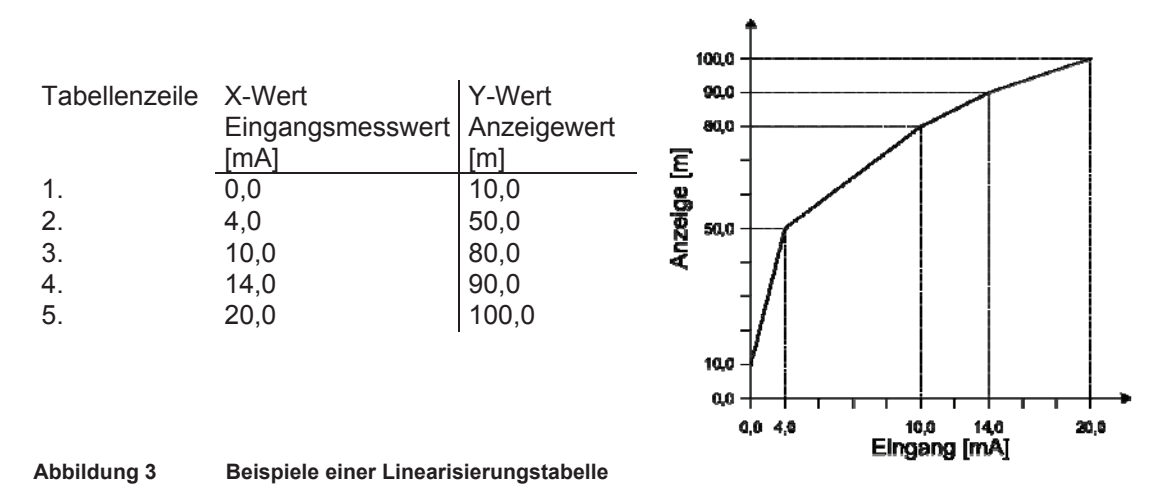

Soll diese Tabelle programmiert oder verändert werden, muss jeder X-Y-Wert einzeln übergeben werden.

# PROFIBUS (DP) – Schnittstelle

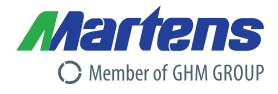

### Beispiel:

Die oben angegebene X-Y-Tabelle soll übergeben werden. Der Master muss zur Übergabe der Tabelle an den Slave nun folgende Schritte durchführen:

|    | Master                                                                                                    |                                | Slave                                                                                                    |
|----|----------------------------------------------------------------------------------------------------|--------------------------------|----------------------------------------------------------------------------------------------------|
| 1. | Tabellenoperation (Neue Tabelle)                                                                               |                                |                                                                                                    |
|    |                                                                                                    | Schreibe Tabellenoperation "1" | Der Slave löscht die alte Tabelle und kann die<br>neuen X-Y-Werte speichern,<br>Aktuelle Tabellenzeile wird auf "1" gesetzt                                               |
| 2. | Wenn die "Aktuelle Tabellenzeile" auf<br>"1" gesetzt ist, kann das erste X-Y-<br>Wertepaar geschrieben werden  |                                |                                                                                                    |
|    |                                                                                                    | Schreibe 1. X-Y-Wertepaar      | Der Slave prüft das X-Y-Wertepaar und<br>speichert es.<br>Das Ergebnis der Prüfung steht im<br>Tabellenstatus-Register<br>Aktuelle Tabellenzeile wird um eins erhöht      |
|    |                                                                                                    |                                | Die interne Plausibilitätsprüfung und das<br>Kopieren in den internen Speicher ist<br>erforderlich                                                                        |
| 3. | Wenn die "Aktuelle Tabellenzeile" auf<br>"2" gesetzt ist, kann das zweite X-Y-<br>Wertepaar geschrieben werden | Schreibe 2. X-Y-Wertepaar      | Der Slave prüft das X-Y-Wertepaar und<br>speichert es.                                                                                                    |
|    |                                                                                                    |                                |                                                                                                    |
| 6. | Tabellenoperation (Tabellen Ende)                                                                              | Schreibe Tabellenoperation "3" | Der Slave prüft die Tabelle und sortiert die<br>Tabelleneinträge                                                                                                    |
|    |                                                                                                    |                                | Der Tabellenstatus wird je nach Ergebnis der<br>Prüfung geschrieben<br>Bei erfolgreicher Übertragung ist der<br>Tabellenstatus "1" (Tabelle erfolgreich<br>initialisiert) |

#### Tabelle 6

| Register                  |                                                                                                    |
|---------------------------|----------------------------------------------------------------------------------------------------|
| Tabellenoperation         | Die Bearbeitung der Tabelleneinträge, beeinflusst die Messergebnisse,<br>daher ist dieses Register notwendig, damit ersichtlich ist, dass die Tabelle<br>gerade bearbeitet wird.Mit folgenden Einträgen kann die Tabelle bearbeitet werden:<br>0<br>1<br>1<br>1<br>8<br>1<br>1<br>8<br>1<br>1<br>8<br>1<br>1<br>8<br>1<br>1<br>1<br>8<br>1<br>1<br> |
| Anzahl der Tabellenzeilen | Gibt die maximale Anzahl der X-Y-Wertepaare in der Tabelle an                                                                                                    |
| Aktuelle Tabellenzeile    | Gibt an welches X-Y-Wertepaar gerade bearbeitet/gelesen werden kann                                                                                                    |
| X-Y-Wertepaar             | Beinhaltet die Werte des aktuellen X-Y-Wertepaares                                                                                                    |
| Tabellenstatus            | In diesem Register steht das Ergebnis einer im Slave intern durchgeführten<br>Plausibilitätsprüfung. Folgende Werte sind möglich:<br>0 Die Tabelle ist nicht initialisiert<br>1 Die Tabelle ist erfolgreich initialisiert<br>4 Zu wenige Stellen, alter Wert ist gültig<br>5 Zu viele Stellen, der Wert wurden nicht übernommen<br>7 Übergebenes Wertepaar ist nicht gültig, die vorherigen sind<br>weiterhin gültig (z.B. wenn ein X-Wert schon vorhanden ist)<br>26 Die Tabelle wird gerade verarbeitet<br>27 Die Tabelle wird gerade geprüft                                                                                                    |
| Kennlinienverlauf         | Folgende Liniearisierungen sind implementiert:<br>1 Linearisierungstabelle ist aktiv                                                                                                    |

Tabelle 7

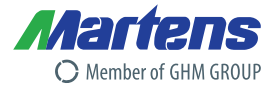

#### 7 Anhang

# 7.1 ASCII Tabelle

Die ASCII-Tabelle stellt die Verbindung zwischen ASCII-Zeichen und Hexadezimal-Wert dar. Üblicherweise findet man die Zeichen der ASCII-Tabelle auf der Tastatur eines PC wieder. Eine Ausnahme stellen Sonderzeichen und Steuerzeichen dar. Diese Zeichen kann man mit einer Tastenkombination eingeben. Hierzu betätigt man die <ALT>-Taste und gibt dann den Dezimal-Wert des ASCII-Zeichens ein.

Die verwendeten Zeichen im ASCII-Mode:

| ASCII                | Hexadezimal | Dezimal Code |
|----------------------|-------------|--------------|
| Zeichen              | Code        |              |
|                      |             |              |
| CR Carriage return   | 0D          | 13           |
| ${\rm LF}$ Line feed | 0A          | 10           |
| :                    | 3A          | 58           |
|                      |             |              |
| A                    | 41          | 65           |
| В                    | 42          | 66           |
| С                    | 43          | 67           |
| D                    | 44          | 68           |
| E                    | 45          | 69           |
| F                    | 46          | 70           |

| ASCII   | Hexadezimal | Dezimal |  |  |  |  |
|---------|-------------|---------|--|--|--|--|
| Zeichen | Code        | Code    |  |  |  |  |
|         |             |         |  |  |  |  |
| 0       | 30          | 48      |  |  |  |  |
| 1       | 31          | 49      |  |  |  |  |
| 2       | 32          | 50      |  |  |  |  |
| 3       | 33          | 51      |  |  |  |  |
| 4       | 34          | 52      |  |  |  |  |
| 5       | 35          | 53      |  |  |  |  |
| 6       | 36          | 54      |  |  |  |  |
| 7       | 37          | 55      |  |  |  |  |
| 8       | 38          | 56      |  |  |  |  |
| 9       | 39          | 57      |  |  |  |  |

Tabelle 8

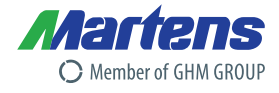

# ProfiBus-DP Parametertabellen für PMT50 und PMT50 Ex

#### Hauptparameter

| Slot | Index | Rubrik                       | Parameter Name                                 | Datentyp                         | Default |  |
|------|-------|------------------------------|------------------------------------------------|----------------------------------|---------|--|
| 1    | 10    | Anzeigewert                  | Anzeigemesswert<br>Status Anzeige              | 4 Byte (float)<br>1 Byte r       |         |  |
| 1    | 11    | Messwert                     | Eingangsmesswert<br>Status Eingang             | 4 Byte (float)<br>1 Byte r       |         |  |
| 1    | 12    | Minimal Wert<br>Maximal Wert | Min. Angezeigter Wert<br>Max. Angezeigter Wert | 4 Byte (float)<br>4 Byte (float) |         |  |

### Halteregister Parametertabellen

| 0.01                  | Index                                                                                                    | Rubrik                                   | Parameter Name                                                                                                    | Datentyp                                                                                                    |                                                                    | Default                                                                                                    | Wertebereich                                                                                                    |
|-----------------------|----------------------------------------------------------------------------------------------------|------------------------------------------|----------------------------------------------------------------------------------------------------|----------------------------------------------------------------------------------------------------|--------------------------------------------------------------------|----------------------------------------------------------------------------------------------------|----------------------------------------------------------------------------------------------------|
| 1                     | 30                                                                                                    | Sprache                                  | Sprache                                                                                                    | unsigned8                                                                                                    | r/w                                                                | 0                                                                                                    | 0: Deutsch, 1: Englisch                                                                                                    |
| 1                     | 31                                                                                                    | Display                                  | Kontrast                                                                                                    | unsigned8                                                                                                    | r/w                                                                | 65                                                                                                    | 0 – 100 %                                                                                                    |
| 1                     | 32                                                                                                    |                                          | Dezimalstellen                                                                                                    | unsigned8                                                                                                    | r/w                                                                | 1                                                                                                    | Ausführung 1: 0 – 3                                                                                                    |
|                       |                                                                                                    |                                          |                                                                                                    |                                                                                                    |                                                                    |                                                                                                    | Ausführung 2: 0 – 3                                                                                                    |
|                       |                                                                                                    |                                          |                                                                                                    |                                                                                                    |                                                                    |                                                                                                    | Austunrung 3: $U = 1$<br>(bei Thermo K N und S nur 0)                                                                                                    |
| 1                     | 40                                                                                                    | Fingang                                  | Mossoingang                                                                                                    | unsigned8                                                                                                    | rha                                                                | 0                                                                                                    | Ausführung 1: 0:0, 20 mA 1:4, 20 mA                                                                                                    |
| '                     | 40                                                                                                    | Lingang                                  | Messenigang                                                                                                    | unsignedo                                                                                                    | 17 VV                                                              | 0                                                                                                    | 2: 0 – 10 V 3: 2 – 10 V                                                                                                    |
|                       |                                                                                                    |                                          |                                                                                                    |                                                                                                    |                                                                    |                                                                                                    | Ausführung 2: 0: Widerstand 1: Poti                                                                                                    |
|                       |                                                                                                    |                                          |                                                                                                    |                                                                                                    |                                                                    |                                                                                                    | Ausführung 3: 0: Pt100 1: Pt1000                                                                                                    |
|                       |                                                                                                    |                                          |                                                                                                    |                                                                                                    |                                                                    |                                                                                                    | 2: Thermo J 3: Thermo K                                                                                                    |
|                       | 41                                                                                                    |                                          | Eingangskommastollon odor                                                                                                    | unsigned8                                                                                                    | r(/\w/)                                                            | 0                                                                                                    | 4: Inermo N 5: Inermo S                                                                                                    |
|                       | 41                                                                                                    |                                          | Lingangskommastenen oder                                                                                                    | unsignedo                                                                                                    | 1(/ ₩)                                                             | 0                                                                                                    | 3: 0.0 kO 4: 0.00 05: 0.00 0 kO                                                                                                    |
|                       |                                                                                                    |                                          | Eingangseinheit                                                                                                    |                                                                                                    |                                                                    |                                                                                                    | Ausführung 3: 0: °C 1: °F                                                                                                    |
| 1                     | 42                                                                                                    |                                          | Eingangsfilter                                                                                                    | float                                                                                                    | r/w                                                                | 0                                                                                                    | 0 – 40,0 s (0,5 s Schrittweite)                                                                                                    |
| 1                     | 43                                                                                                    |                                          | Anzeige Einheit                                                                                                    | unsigned8                                                                                                    | r/w                                                                | 0                                                                                                    | 0 – 26 (siehe Einheiten)                                                                                                    |
| 4                     | 44                                                                                                    |                                          | Finhait Tayt                                                                                                    | unsigned                                                                                                    |                                                                    |                                                                                                    | bei 26 wird die eigene Einneit angezeigt                                                                                                    |
|                       | 44                                                                                                    |                                          | Ennert Text                                                                                                    | Arrav[5]                                                                                                    |                                                                    |                                                                                                    | pro Array Element 0 – 95 (siehe Zeichensatz)                                                                                                    |
| 1                     | 45                                                                                                    |                                          | Korrektur Anzeige                                                                                                    | float                                                                                                    | r/w                                                                | 0                                                                                                    | -9999 – 9999                                                                                                    |
| 1                     | 50                                                                                                    | Kennlinie                                | Stützstellenoperation                                                                                                    | unsigned8                                                                                                    | r/w                                                                | 0                                                                                                    | 0: Default, 1: Neue Tabelle eingeben                                                                                                    |
|                       |                                                                                                    |                                          |                                                                                                    |                                                                                                    |                                                                    |                                                                                                    | 3: Ende der Tabelle                                                                                                    |
| - 4                   | 54                                                                                                    |                                          | Ctildratallan May Inday                                                                                                    | unaignadQ                                                                                                    |                                                                    | 2                                                                                                    | 6: Wertepaar ersetzen                                                                                                    |
| 1                     | 52                                                                                                    |                                          | Stützstellen Max Index                                                                                                    | unsignedo                                                                                                    | r/w                                                                | 2                                                                                                    | Anzahl der eingegeben Stutzstellen                                                                                                    |
| 1                     | 53                                                                                                    |                                          | Stützstellen Eingangswert                                                                                                    | 8 Byte                                                                                                    | r/w                                                                | 0                                                                                                    |                                                                                                    |
|                       |                                                                                                    |                                          | + Stützstellen Anzeigewert                                                                                                    | (float & float)                                                                                                    |                                                                    |                                                                                                    | -9999 – 9999                                                                                                    |
| 1                     | 54                                                                                                    |                                          | Stützstellenstatus                                                                                                    | unsigned8                                                                                                    | r                                                                  | 1                                                                                                    | 0:Keine Tabelle vorhanden                                                                                                    |
|                       |                                                                                                    |                                          |                                                                                                    |                                                                                                    |                                                                    |                                                                                                    | 4: Zu wenige Stellen, alte Tabelle ist gültig                                                                                                    |
|                       |                                                                                                    |                                          |                                                                                                    |                                                                                                    |                                                                    |                                                                                                    | 5: Zu viele Stellen, alte Tabelle ist gültig                                                                                                    |
|                       |                                                                                                    |                                          |                                                                                                    |                                                                                                    |                                                                    |                                                                                                    | 7: Übergebenes Wertepaar ungültig                                                                                                    |
|                       |                                                                                                    |                                          |                                                                                                    |                                                                                                    |                                                                    |                                                                                                    | 26: Tabelle wird sortiert                                                                                                    |
| _                     |                                                                                                    |                                          | Kennikalanan                                                                                                    |                                                                                                    |                                                                    | 4                                                                                                    | 27: Labelle wird gecheckt                                                                                                    |
| 1                     | 55                                                                                                    | Auggong                                  | Applogeuegeng Einstellung                                                                                                    | unsignedo                                                                                                    | r/w                                                                | 1                                                                                                    | 0: 0 20 mA                                                                                                    |
| 1                     | 60                                                                                                    | Ausyany                                  | Analogausgang Einsteilung                                                                                                    | fleet                                                                                                    | r/w                                                                | 0.0                                                                                                    | -9999 _ 9999                                                                                                    |
|                       | 61                                                                                                    |                                          | Analogausgang Startwert                                                                                                    | 1021                                                                                                    |                                                                    | 0,0                                                                                                    |                                                                                                    |
| 1                     | 61<br>62                                                                                                    |                                          | Analogausgang Startwert<br>Analogausgang Endwert                                                                                                    | float                                                                                                    | r/w                                                                | 100,0                                                                                                    | -9999 – 9999                                                                                                    |
| 1                     | 61<br>62<br>63                                                                                                    |                                          | Analogausgang Startwert<br>Analogausgang Endwert<br>Korrektur Analogausgang                                                                                                    | float<br>float                                                                                                    | r/w<br>r/w                                                         | 100,0<br>0,0                                                                                                    | -9999 – 9999<br>-2.000 mA – 2.000 mA                                                                                                    |
| 1                     | 61<br>62<br>63<br>64                                                                                                    |                                          | Analogausgang Startwert<br>Analogausgang Endwert<br>Korrektur Analogausgang<br>Startwert<br>Korrektur Analogausgang                                                                                                    | float<br>float                                                                                                    | r/w<br>r/w                                                         | 100,0<br>0,0                                                                                                    | -9999 – 9999<br>-2,000 mA – 2,000 mA                                                                                                    |
| 1<br>1<br>1           | 61<br>62<br>63<br>64                                                                                                    |                                          | Analogausgang Startwert<br>Analogausgang Endwert<br>Korrektur Analogausgang<br>Startwert<br>Korrektur Analogausgang<br>Endwert                                                                                                    | float<br>float<br>float                                                                                                    | r/w<br>r/w<br>r/w                                                  | 100,0<br>0,0<br>0,0                                                                                                    | -9999 – 9999<br>-2,000 mA – 2,000 mA<br>-2,000 mA – 2,000 mA                                                                                                    |
| 1<br>1<br>1<br>1      | 61<br>62<br>63<br>64<br>65                                                                                                    |                                          | Analogausgang Startwert<br>Analogausgang Endwert<br>Korrektur Analogausgang<br>Startwert<br>Korrektur Analogausgang<br>Endwert<br>Analogausgang<br>Feblermeldung                                                                                                    | float<br>float<br>float<br>unsigned8                                                                                                    | r/w<br>r/w<br>r/w                                                  | 100,0<br>0,0<br>0,0<br>0                                                                                                    | -9999 – 9999<br>-2,000 mA – 2,000 mA<br>-2,000 mA – 2,000 mA<br>0: >21 mA 1: <3,6 mA                                                                                                    |
| 1<br>1<br>1<br>1<br>1 | 61<br>62<br>63<br>64<br>65<br>66                                                                                                    | Relais 1                                 | Analogausgang Startwert<br>Analogausgang Endwert<br>Korrektur Analogausgang<br>Startwert<br>Korrektur Analogausgang<br>Endwert<br>Analogausgang<br>Fehlermeldung<br>Alarmausgang 1 Funktion                                                                                                    | float<br>float<br>float<br>unsigned8<br>unsigned8                                                                                                    | r/w<br>r/w<br>r/w<br>r/w                                           | 100,0<br>0,0<br>0,0<br>0                                                                                                    | -9999 – 9999<br>-2,000 mA – 2,000 mA<br>-2,000 mA – 2,000 mA<br>0: >21 mA 1: <3,6 mA<br>0: Aus 1: Grenzwertschalter 2: Fehlermeldung                                                                                                    |
|                       | 61<br>62<br>63<br>64<br>65<br>66<br>66<br>67                                                                                                    | Relais 1                                 | Analogausgang Startwert<br>Analogausgang Endwert<br>Korrektur Analogausgang<br>Startwert<br>Korrektur Analogausgang<br>Endwert<br>Analogausgang<br>Fehlermeldung<br>Alarmausgang 1 Funktion<br>Alarmausgang 1 Finstellung                                                                                                    | float<br>float<br>float<br>unsigned8<br>unsigned8<br>unsigned8                                                                                                    | r/w<br>r/w<br>r/w<br>r/w<br>r/w                                    | 100,0<br>0,0<br>0,0<br>0<br>0<br>0                                                                                                    | -9999 – 9999<br>-2,000 mA – 2,000 mA<br>-2,000 mA – 2,000 mA<br>0: >21 mA 1: <3,6 mA<br>0: Aus 1: Grenzwertschalter 2: Fehlermeldung<br>0:Min 1:Max                                                                                                    |
|                       | 61<br>62<br>63<br>64<br>65<br>65<br>66<br>67<br>68                                                                                                    | Relais 1                                 | Analogausgang Startwert<br>Analogausgang Endwert<br>Korrektur Analogausgang<br>Startwert<br>Analogausgang<br>Fehlermeldung<br>Alarmausgang 1 Funktion<br>Alarmausgang 1 Schaltpunkt                                                                                                    | float<br>float<br>float<br>unsigned8<br>unsigned8<br>unsigned8<br>float                                                                                                    | r/w<br>r/w<br>r/w<br>r/w<br>r/w<br>r/w                             | 100,0<br>0,0<br>0,0<br>0<br>0<br>0<br>0<br>0,0                                                                                                    | -9999 – 9999<br>-2,000 mA – 2,000 mA<br>-2,000 mA – 2,000 mA<br>0: >21 mA 1: <3,6 mA<br>0: Aus 1: Grenzwertschalter 2: Fehlermeldung<br>0:Min 1:Max<br>-9999 – 9999                                                                                                    |
|                       | 61<br>62<br>63<br>64<br>65<br>66<br>67<br>68<br>69<br>70                                                                                                    | Relais 1                                 | Analogausgang Startwert<br>Analogausgang Endwert<br>Korrektur Analogausgang<br>Endwert<br>Analogausgang<br>Fehlermeldung<br>Alarmausgang 1 Funktion<br>Alarmausgang 1 Schaltpunkt<br>Alarmausgang 1 Hysterese                                                                                                    | float<br>float<br>float<br>unsigned8<br>unsigned8<br>float<br>float                                                                                                    | r/w<br>r/w<br>r/w<br>r/w<br>r/w<br>r/w<br>r/w<br>r/w               | 100,0<br>0,0<br>0,0<br>0<br>0<br>0<br>0,0<br>1,0<br>0                                                                                                    | -9999 – 9999<br>-2,000 mA – 2,000 mA<br>-2,000 mA – 2,000 mA<br>0: >21 mA 1: <3,6 mA<br>0: Aus 1: Grenzwertschalter 2: Fehlermeldung<br>0:Min 1:Max<br>-9999 – 9999<br>1 – 9999                                                                                                    |
|                       | 61<br>62<br>63<br>64<br>65<br>65<br>66<br>67<br>68<br>69<br>70                                                                                                    | Relais 1                                 | Analogausgang Startwert<br>Analogausgang Endwert<br>Korrektur Analogausgang<br>Startwert<br>Analogausgang<br>Endwert<br>Analogausgang 1<br>Fehlermeldung<br>Alarmausgang 1 Funktion<br>Alarmausgang 1 Schaltpunkt<br>Alarmausgang 1 Hysterese<br>Alarmausgang 1<br>Schaltverzögerung                                                                                                    | float<br>float<br>float<br>unsigned8<br>unsigned8<br>float<br>float<br>unsigned16                                                                                                    | r/w<br>r/w<br>r/w<br>r/w<br>r/w<br>r/w<br>r/w<br>r/w<br>r/w        | 100,0<br>0,0<br>0,0<br>0<br>0<br>0<br>0,0<br>1,0<br>0                                                                                                    | -9999 – 9999<br>-2,000 mA – 2,000 mA<br>-2,000 mA – 2,000 mA<br>0: >21 mA 1: <3,6 mA<br>0: Aus 1: Grenzwertschalter 2: Fehlermeldung<br>0:Min 1:Max<br>-9999 – 9999<br>1 – 9999<br>0 – 32400 s                                                                                                    |
|                       | 61<br>62<br>63<br>64<br>65<br>66<br>67<br>68<br>69<br>70<br>71                                                                                                    | Relais 1                                 | Analogausgang Startwert<br>Analogausgang Endwert<br>Korrektur Analogausgang<br>Endwert<br>Analogausgang<br>Fehlermeldung<br>Alarmausgang 1 Funktion<br>Alarmausgang 1 Schaltpunkt<br>Alarmausgang 1 Schaltpunkt<br>Alarmausgang 1<br>Schaltverzögerung<br>Alarmausgang 1                                                                                                    | float<br>float<br>float<br>unsigned8<br>unsigned8<br>unsigned8<br>float<br>float<br>unsigned16<br>unsigned16                                                                                                    | r/w<br>r/w<br>r/w<br>r/w<br>r/w<br>r/w<br>r/w<br>r/w<br>r/w        | 100,0<br>0,0<br>0,0<br>0<br>0<br>0<br>0,0<br>1,0<br>0<br>0<br>0                                                                                                    | -9999 – 9999<br>-2,000 mA – 2,000 mA<br>-2,000 mA – 2,000 mA<br>0: >21 mA 1: <3,6 mA<br>0: Aus 1: Grenzwertschalter 2: Fehlermeldung<br>0:Min 1:Max<br>-9999 – 9999<br>1 – 9999<br>0 – 32400 s<br>0 – 32400 s                                                                                                    |
|                       | 61<br>62<br>63<br>64<br>65<br>66<br>67<br>68<br>69<br>70<br>71<br>71                                                                                                    | Relais 1                                 | Analogausgang Startwert<br>Analogausgang Endwert<br>Korrektur Analogausgang<br>Endwert<br>Analogausgang<br>Fehlermeldung<br>Alarmausgang 1 Funktion<br>Alarmausgang 1 Finstellung<br>Alarmausgang 1 Schaltpunkt<br>Alarmausgang 1 Hysterese<br>Alarmausgang 1<br>Schaltverzögerung<br>Alarmausgang 1<br>Rückfallverzögerung<br>Alarmausgang 1<br>Rückfallverzögerung                                                                                                    | float<br>float<br>float<br>unsigned8<br>unsigned8<br>unsigned8<br>float<br>unsigned16<br>unsigned16                                                                                                    | r/w<br>r/w<br>r/w<br>r/w<br>r/w<br>r/w<br>r/w<br>r/w<br>r/w<br>r/w | 100,0<br>0,0<br>0,0<br>0<br>0<br>0<br>0,0<br>1,0<br>0<br>0<br>0<br>0                                                                                                    | -9999 – 9999<br>-2,000 mA – 2,000 mA<br>-2,000 mA – 2,000 mA<br>0: >21 mA 1: <3,6 mA<br>0: Aus 1: Grenzwertschalter 2: Fehlermeldung<br>0: Min 1: Max<br>-9999 – 9999<br>1 – 9999<br>0 – 32400 s<br>0 – 32400 s                                                                                                    |
|                       | 61<br>62<br>63<br>64<br>65<br>65<br>66<br>67<br>68<br>69<br>70<br>71<br>71<br>72<br>73                                                                                                    | Relais 1                                 | Analogausgang Startwert<br>Analogausgang Endwert<br>Korrektur Analogausgang<br>Startwert<br>Korrektur Analogausgang<br>Endwert<br>Analogausgang<br>Fehlermeldung<br>Alarmausgang 1 Funktion<br>Alarmausgang 1 Schaltpunkt<br>Alarmausgang 1 Schaltpunkt<br>Alarmausgang 1<br>Schaltverzögerung<br>Alarmausgang 1<br>Rückfallverzögerung<br>Alarmausgang 2 Funktion<br>Alarmausgang 2 Funktion                                                                                                    | float<br>float<br>float<br>unsigned8<br>unsigned8<br>unsigned8<br>float<br>float<br>unsigned16<br>unsigned8<br>unsigned8                                                                                                    | r/w<br>r/w<br>r/w<br>r/w<br>r/w<br>r/w<br>r/w<br>r/w<br>r/w<br>r/w | 100,0<br>0,0<br>0,0<br>0<br>0<br>0<br>0<br>0,0<br>1,0<br>0<br>0<br>0<br>0<br>0                                                                                                    | -9999 – 9999<br>-2,000 mA – 2,000 mA<br>-2,000 mA – 2,000 mA<br>0: >21 mA 1: <3,6 mA<br>0: Aus 1: Grenzwertschalter 2: Fehlermeldung<br>0:Min 1:Max<br>-9999 – 9999<br>0 – 32400 s<br>0 – 32400 s<br>0: Aus 1: Grenzwertschalter 2: Fehlermeldung<br>0: Min 1:Max                                                                                                    |
|                       | 61<br>62<br>63<br>64<br>65<br>65<br>66<br>67<br>68<br>69<br>70<br>71<br>71<br>71<br>72<br>73<br>74                                                                                                    | Relais 1                                 | Analogausgang Startwert<br>Analogausgang Endwert<br>Korrektur Analogausgang<br>Startwert<br>Korrektur Analogausgang<br>Endwert<br>Analogausgang<br>Fehlermeldung<br>Alarmausgang 1 Funktion<br>Alarmausgang 1 Schaltpunkt<br>Alarmausgang 1 Schaltpunkt<br>Alarmausgang 1<br>Schaltverzögerung<br>Alarmausgang 1<br>Rückfallverzögerung<br>Alarmausgang 2 Funktion<br>Alarmausgang 2 Schaltpunkt<br>Alarmausgang 2 Schaltpunkt                                                                                                    | float<br>float<br>float<br>float<br>unsigned8<br>unsigned8<br>unsigned8<br>float<br>float<br>unsigned16<br>unsigned16<br>unsigned8<br>float                                                                                                    | r/w<br>r/w<br>r/w<br>r/w<br>r/w<br>r/w<br>r/w<br>r/w<br>r/w<br>r/w | 100,0<br>0,0<br>0,0<br>0<br>0<br>0<br>0<br>0<br>0<br>0<br>0<br>0<br>0<br>0<br>0<br>0                                                                                                    | -9999 – 9999<br>-2,000 mA – 2,000 mA<br>-2,000 mA – 2,000 mA<br>0: >21 mA 1: <3,6 mA<br>0: Aus 1: Grenzwertschalter 2: Fehlermeldung<br>0:Min 1:Max<br>-9999 – 9999<br>0 – 32400 s<br>0 – 32400 s<br>0 – 32400 s<br>0: Aus 1: Grenzwertschalter 2: Fehlermeldung<br>0:Min 1:Max<br>-9999 – 9999                                                                                                    |
|                       | 61<br>62<br>63<br>64<br>65<br>65<br>66<br>67<br>68<br>69<br>70<br>71<br>71<br>72<br>73<br>73<br>74<br>75                                                                                                    | Relais 1                                 | Analogausgang Startwert<br>Analogausgang Endwert<br>Korrektur Analogausgang<br>Startwert<br>Korrektur Analogausgang<br>Endwert<br>Analogausgang Fehlermeldung<br>Alarmausgang 1 Funktion<br>Alarmausgang 1 Funktion<br>Alarmausgang 1 Schaltpunkt<br>Alarmausgang 1 Hysterese<br>Alarmausgang 1<br>Rickfaltverzögerung<br>Alarmausgang 2 Funktion<br>Alarmausgang 2 Einstellung<br>Alarmausgang 2 Einstellung<br>Alarmausgang 2 Schaltpunkt<br>Alarmausgang 2 Schaltpunkt                                                                                                    | float<br>float<br>float<br>float<br>unsigned8<br>unsigned8<br>float<br>float<br>unsigned16<br>unsigned16<br>unsigned8<br>float<br>float<br>float<br>float<br>float<br>float                                                                                                    | r/w<br>r/w<br>r/w<br>r/w<br>r/w<br>r/w<br>r/w<br>r/w<br>r/w<br>r/w | 100,0<br>0,0<br>0,0<br>0<br>0<br>0<br>0<br>0<br>0<br>0<br>0<br>0<br>0<br>0<br>0<br>0                                                                                                    | -9999 – 9999<br>-2,000 mA – 2,000 mA<br>-2,000 mA – 2,000 mA<br>0: >21 mA 1: <3,6 mA<br>0: Aus 1: Grenzwertschalter 2: Fehlermeldung<br>0:Min 1:Max<br>-9999 – 9999<br>1 – 9999<br>0 – 32400 s<br>0 – 32400 s<br>0 – 32400 s<br>0: Aus 1: Grenzwertschalter 2: Fehlermeldung<br>0:Min 1:Max<br>-9999 – 9999<br>1 – 9999                                                                                                    |
|                       | 61           62           63           64           65           66           67           68           69           70           71           72           73           74           75           76                                                     | Relais 1                                 | Analogausgang Startwert<br>Analogausgang Endwert<br>Korrektur Analogausgang<br>Startwert<br>Korrektur Analogausgang<br>Endwert<br>Analogausgang<br>Fehlermeldung<br>Alarmausgang 1 Funktion<br>Alarmausgang 1 Schaltpunkt<br>Alarmausgang 1 Schaltpunkt<br>Alarmausgang 1<br>Schaltverzögerung<br>Alarmausgang 1<br>Rückfallverzögerung<br>Alarmausgang 2 Funktion<br>Alarmausgang 2 Einstellung<br>Alarmausgang 2 Einstellung<br>Alarmausgang 2 Hysterese<br>Alarmausgang 2 Hysterese<br>Alarmausgang 2 Hysterese<br>Alarmausgang 2 Systerese<br>Alarmausgang 2 Systerese<br>Alarmausgang 2 Systerese<br>Alarmausgang 2 Systerese<br>Alarmausgang 2 Systerese<br>Alarmausgang 2 Systerese                                                                                                    | float<br>float<br>float<br>float<br>unsigned8<br>unsigned8<br>float<br>float<br>unsigned16<br>unsigned8<br>unsigned8<br>float<br>float<br>float<br>float<br>float<br>unsigned8<br>unsigned8<br>unsigned8<br>unsigned16<br>unsigned8                                                                                                    | r/w<br>r/w<br>r/w<br>r/w<br>r/w<br>r/w<br>r/w<br>r/w<br>r/w<br>r/w | 100,0         0,0           0,0         0           0         0           0         0           0,0         1,0           0         0           0         0           0,0         1,0           0         0           0,0         1,0           0         0           0,0         1,0           0         0                                                                                                    | -9999 – 9999<br>-2,000 mA – 2,000 mA<br>-2,000 mA – 2,000 mA<br>0: >21 mA 1: <3,6 mA<br>0: Aus 1: Grenzwertschalter 2: Fehlermeldung<br>0:Min 1:Max<br>-9999 – 9999<br>0 – 32400 s<br>0 – 32400 s<br>0 – 32400 s<br>0: Aus 1: Grenzwertschalter 2: Fehlermeldung<br>0:Min 1:Max<br>-9999 – 9999<br>1 – 9999<br>0 – 32400 s                                                                                                    |
|                       | 61<br>62<br>63<br>64<br>65<br>66<br>67<br>68<br>69<br>70<br>71<br>71<br>72<br>73<br>74<br>75<br>76<br>77                                                                                                    | Relais 1                                 | Analogausgang Startwert<br>Analogausgang Endwert<br>Korrektur Analogausgang<br>Eatrwert<br>Korrektur Analogausgang<br>Endwert<br>Analogausgang<br>Fehlermeldung<br>Alarmausgang 1 Funktion<br>Alarmausgang 1 Schaltpunkt<br>Alarmausgang 1 Schaltpunkt<br>Alarmausgang 1<br>Schaltverzögerung<br>Alarmausgang 2 Funktion<br>Alarmausgang 2 Einstellung<br>Alarmausgang 2 Einstellung<br>Alarmausgang 2 Einstellung<br>Alarmausgang 2 Schaltpunkt<br>Alarmausgang 2 Hysterese<br>Alarmausgang 2 Schaltpunkt<br>Alarmausgang 2 Schaltpunkt<br>Alarmausgang 2 Schaltverzögerung                                                                                                    | float<br>float<br>float<br>float<br>unsigned8<br>unsigned8<br>float<br>float<br>unsigned16<br>unsigned8<br>unsigned8<br>float<br>float<br>float<br>float<br>unsigned8<br>unsigned8<br>unsigned8<br>unsigned8<br>unsigned8<br>unsigned16<br>unsigned16<br>unsigned16<br>unsigned16                                                                                                    | r/w<br>r/w<br>r/w<br>r/w<br>r/w<br>r/w<br>r/w<br>r/w<br>r/w<br>r/w | 100,0<br>0,0<br>0,0<br>0<br>0<br>0<br>0<br>0,0<br>1,0<br>0<br>0<br>0<br>0<br>0,0<br>1,0<br>0<br>0<br>0<br>0<br>0<br>0<br>0<br>0<br>0<br>0<br>0<br>0<br>0                                                                                                    | -9999 – 9999<br>-2,000 mA – 2,000 mA<br>-2,000 mA – 2,000 mA<br>0: >21 mA 1: <3,6 mA<br>0: Aus 1: Grenzwertschalter 2: Fehlermeldung<br>0:Min 1:Max<br>-9999 – 9999<br>0 – 32400 s<br>0 – 32400 s<br>0 – 32400 s<br>0 – 32400 s<br>0 – 32400 s                                                                                                    |
|                       | 61<br>62<br>63<br>64<br>65<br>66<br>67<br>68<br>69<br>70<br>71<br>71<br>72<br>73<br>74<br>75<br>76<br>77                                                                                                    | Relais 1 Relais 2                        | Analogausgang Startwert<br>Analogausgang Endwert<br>Korrektur Analogausgang<br>Startwert<br>Korrektur Analogausgang<br>Endwert<br>Analogausgang<br>Fehlermeldung<br>Alarmausgang 1 Funktion<br>Alarmausgang 1 Funktion<br>Alarmausgang 1 Schaltpunkt<br>Alarmausgang 1 Schaltpunkt<br>Alarmausgang 1<br>Schaltverzögerung<br>Alarmausgang 2 Funktion<br>Alarmausgang 2 Funktion<br>Alarmausgang 2 Einstellung<br>Alarmausgang 2 Schaltpunkt<br>Alarmausgang 2 Schaltverzögerung<br>Alarmausgang 2 Schaltverse<br>Alarmausgang 2 Rustersee<br>Alarmausgang 2 Rustersee<br>Alarmausgang 2 Rustersee<br>Alarmausgang 2 Rustersee<br>Alarmausgang 2 Rustersee<br>Alarmausgang 2 Rustersee<br>Alarmausgang 2 Rustersee<br>Alarmausgang 2 Rustersee<br>Alarmausgang 2 Rustersee                                                                                                    | float<br>float<br>float<br>float<br>unsigned8<br>unsigned8<br>float<br>float<br>unsigned16<br>unsigned16<br>unsigned8<br>float<br>float<br>float<br>unsigned8<br>unsigned8<br>unsigned8<br>float<br>unsigned16<br>unsigned8<br>unsigned8<br>float<br>unsigned8<br>unsigned16<br>unsigned16<br>unsigned16<br>loat                                                                                                    | r/w<br>r/w<br>r/w<br>r/w<br>r/w<br>r/w<br>r/w<br>r/w<br>r/w<br>r/w | 100,0         0,0           0,0         0           0         0           0         0           0,0         1,0           0         0           0         0           0,0         1,0           0         0           0,0         1,0           0         0           0,0         1,0           0         0           0         0                                                                                                    | -9999 – 9999<br>-2,000 mA – 2,000 mA<br>-2,000 mA – 2,000 mA<br>0: >21 mA<br>1: <3,6 mA<br>0: Aus<br>1: Grenzwertschalter 2: Fehlermeldung<br>0:Min<br>1. Max<br>-9999<br>0 – 32400 s<br>0 – 32400 s<br>0. Aus<br>1: Grenzwertschalter 2: Fehlermeldung<br>0:Min<br>1: Max<br>-9999 – 9999<br>1 – 9999<br>0 – 32400 s<br>0 – 32400 s<br>0 – 32400 s<br>0 – 32400 s                                                                                                    |
|                       | 61<br>62<br>63<br>64<br>65<br>66<br>67<br>68<br>69<br>70<br>71<br>71<br>72<br>73<br>74<br>75<br>76<br>77<br>77<br>78                                                                                                    | Relais 1 Relais 2 Simulation             | Analogausgang Startwert<br>Analogausgang Endwert<br>Korrektur Analogausgang<br>Startwert<br>Korrektur Analogausgang<br>Endwert<br>Analogausgang<br>Fehlermeldung<br>Alarmausgang 1 Funktion<br>Alarmausgang 1 Funktion<br>Alarmausgang 1 Schaltpunkt<br>Alarmausgang 1 Hysterese<br>Alarmausgang 1<br>Rückfaltverzögerung<br>Alarmausgang 2 Funktion<br>Alarmausgang 2 Funktion<br>Alarmausgang 2 Schaltpunkt<br>Alarmausgang 2 Schaltpunkt<br>Alarmausgang 2 Schaltpunkt<br>Alarmausgang 2 Schaltpunkt<br>Alarmausgang 2 Schaltpunkt<br>Alarmausgang 2 Schaltpunkt<br>Alarmausgang 2 Rüsterese<br>Alarmausgang 2<br>Rückfaltverzögerung<br>Alarmausgang 2<br>Rückfaltverzögerung<br>Messwertsimulation                                                                                                    | float<br>float<br>float<br>float<br>float<br>unsigned8<br>unsigned8<br>float<br>float<br>float<br>float<br>unsigned16<br>unsigned8<br>float<br>float<br>unsigned8<br>float<br>unsigned8<br>float<br>unsigned16<br>unsigned16<br>float<br>unsigned16<br>float<br>unsigned16                                                                                                    | r/w<br>r/w<br>r/w<br>r/w<br>r/w<br>r/w<br>r/w<br>r/w<br>r/w<br>r/w | 100,0           0,0           0,0           0           0           0,0           0,0           0,0           0,0           0,0           0,0           0,0           0,0           0           0           0           0           0           0           0           0           0           0           0                                                                                                    | -9999 – 9999<br>-2,000 mA – 2,000 mA<br>-2,000 mA – 2,000 mA<br>0: >21 mA<br>1: <3,6 mA<br>0: Aus<br>1: Grenzwertschalter 2: Fehlermeldung<br>0: Min<br>1 – 9999<br>0 – 32400 s<br>0 – 32400 s<br>0: Aus<br>1: Grenzwertschalter 2: Fehlermeldung<br>0: Min<br>1: Max<br>-9999 – 9999<br>1 – 9999<br>0 – 32400 s<br>0 – 32400 s<br>0 – 32400 s<br>0 – 32400 s<br>0 – 32400 s<br>0 – 32400 s<br>0 – 32400 s                                                                                                    |
|                       | 61           62           63           64           65           66           67           68           69           70           71           72           73           74           75           76           77           78           80              | Relais 1 Relais 2 Simulation Sperre      | Analogausgang Startwert<br>Analogausgang Endwert<br>Korrektur Analogausgang<br>Startwert<br>Korrektur Analogausgang<br>Endwert<br>Analogausgang<br>Fehlermeldung<br>Alarmausgang 1 Funktion<br>Alarmausgang 1 Funktion<br>Alarmausgang 1 Schaltpunkt<br>Alarmausgang 1 Hysterese<br>Alarmausgang 1<br>Schaltverzögerung<br>Alarmausgang 2 Funktion<br>Alarmausgang 2 Funktion<br>Alarmausgang 2 Schaltpunkt<br>Alarmausgang 2 Schaltpunkt<br>Alarmausgang 2 Schaltpunkt<br>Alarmausgang 2 Schaltpunkt<br>Alarmausgang 2 Schaltpunkt<br>Alarmausgang 2 Schaltverzögerung<br>Alarmausgang 2 Schaltverzögerung<br>Alarmausgang 2 Rusterese<br>Alarmausgang 2 Rusterese<br>Alarmausgang 3 Rusterese<br>Alarmausgang 4 Rusterese<br>Alarmausgang 5 Rusterese<br>Alarmausgang 6 Rusterese<br>Alarmausgang 7 Rusterese<br>Alarmausgang 7 Rusterese<br>Alarmausgang 8 Rusterese<br>Alarmausgang 8 Rusterese | float<br>float<br>float<br>float<br>float<br>unsigned8<br>unsigned8<br>float<br>float<br>unsigned16<br>unsigned16<br>unsigned8<br>float<br>unsigned16<br>unsigned16<br>unsigned16<br>unsigned16<br>unsigned16<br>unsigned16                                                                                                    | r/w<br>r/w<br>r/w<br>r/w<br>r/w<br>r/w<br>r/w<br>r/w<br>r/w<br>r/w | 100,0           0,0           0,0           0           0           0,0           0,0           0,0           0,0           0,0           0,0           0,0           0,0           0           0           0           0           0           0           0           0           0           0           0           0           0                                                                                                    | -9999 – 9999<br>-2,000 mA – 2,000 mA<br>-2,000 mA – 2,000 mA<br>0: >21 mA 1: <3,6 mA<br>0: Aus 1: Grenzwertschalter 2: Fehlermeldung<br>0:Min 1:Max<br>-9999 – 9999<br>0 – 32400 s<br>0 – 32400 s<br>0 – 32400 s<br>0 – 32400 s<br>0 – 32400 s<br>0 – 32400 s<br>0 – 32400 s<br>0 – 32400 s<br>0 – 32400 s<br>0 – 32400 s<br>0 – 32400 s<br>0 – 32400 s<br>0 – 32400 s<br>0 – 32400 s<br>0 – 32400 s<br>0 – 32400 s<br>0 – 32400 s                                                                                                    |
|                       | 61         62           63         63           64         65           66         67           68         69           70         71           72         73           74         75           76         77           78         80                     | Relais 1 Relais 2 Simulation Sperre      | Analogausgang Startwert<br>Analogausgang Endwert<br>Korrektur Analogausgang<br>Startwert<br>Korrektur Analogausgang<br>Endwert<br>Analogausgang<br>Fehlermeldung<br>Alarmausgang 1 Funktion<br>Alarmausgang 1 Funktion<br>Alarmausgang 1 Schaltpunkt<br>Alarmausgang 1 Hysterese<br>Alarmausgang 1<br>Schaltverzögerung<br>Alarmausgang 2 Funktion<br>Alarmausgang 2 Schaltpunkt<br>Alarmausgang 2 Schaltpunkt<br>Alarmausgang 2 Schaltpunkt<br>Alarmausgang 2 Schaltpunkt<br>Alarmausgang 2 Schaltpunkt<br>Alarmausgang 2 Schaltpunkt<br>Alarmausgang 2 Schaltpunkt<br>Alarmausgang 2 Schaltpunkt<br>Alarmausgang 2 Schaltpunkt<br>Alarmausgang 2 Rysterese<br>Alarmausgang 2<br>Schaltverzögerung<br>Alarmausgang 2<br>Rückfallverzögerung<br>Messwertsimulation<br>Tastensperre                                                                                                    | float<br>float<br>float<br>float<br>unsigned8<br>unsigned8<br>float<br>float<br>unsigned16<br>unsigned16<br>unsigned16<br>unsigned16<br>float<br>unsigned16<br>float<br>unsigned16<br>float<br>unsigned16                                                                                                    | r/w<br>r/w<br>r/w<br>r/w<br>r/w<br>r/w<br>r/w<br>r/w<br>r/w<br>r/w | 100,0         0,0           0,0         0           0         0           0,0         1,0           0,0         0           0,0         0           0,0         1,0           0         0           0,0         1,0           0         0           0,0         1,0           0         0           0         0           0         0           0         0           0         0                                                           | -9999 – 9999<br>-2,000 mA – 2,000 mA<br>-2,000 mA – 2,000 mA<br>0: >21 mA<br>1: <3,6 mA<br>0: Aus<br>1: Grenzwertschalter 2: Fehlermeldung<br>0:Min<br>1:Max<br>-9999 – 9999<br>0 – 32400 s<br>0 – 32400 s<br>0 – 32400 s<br>0 – 32400 s<br>0 – 32400 s<br>0 – 32400 s<br>0 – 32400 s<br>0 – 32400 s<br>0 – 32400 s<br>0 – 32400 s<br>0 – 32400 s<br>0 – 32400 s<br>0 – 32400 s<br>0 – 32400 s<br>0 – 32400 s<br>0 – 32400 s<br>0 – 32400 s<br>0 – 32400 s<br>0 – 32400 s<br>2. Parametersperre Konfigurationsebene<br>2: Parametersperre aligemein                                                                                                    |
|                       | 61         62           63         64           65         66           67         68           69         70           71         72           73         74           75         76           78         80           81         81                     | Relais 1 Relais 2 Simulation Sperre Code | Analogausgang Startwert<br>Analogausgang Endwert<br>Korrektur Analogausgang<br>Startwert<br>Analogausgang<br>Endwert<br>Analogausgang<br>Fehlermeldung<br>Alarmausgang 1 Funktion<br>Alarmausgang 1 Funktion<br>Alarmausgang 1 Schaltpunkt<br>Alarmausgang 1 Hysterese<br>Alarmausgang 1<br>Schaltverzögerung<br>Alarmausgang 2 Funktion<br>Alarmausgang 2 Schaltpunkt<br>Alarmausgang 2 Schaltpunkt<br>Alarmausgang 2 Schaltpunkt<br>Alarmausgang 2 Schaltpunkt<br>Alarmausgang 2 Schaltpunkt<br>Alarmausgang 2 Schaltpunkt<br>Alarmausgang 2 Rysterese<br>Alarmausgang 2<br>Schaltverzögerung<br>Alarmausgang 2<br>Rückfallverzögerung<br>Messwertsimulation<br>Tastensperre                                                                                                    | Iloat<br>float<br>float<br>float<br>unsigned8<br>unsigned8<br>unsigned8<br>float<br>unsigned16<br>unsigned16<br>unsigned8<br>float<br>unsigned16<br>unsigned16<br>float<br>unsigned16<br>float<br>unsigned8<br>float<br>unsigned8<br>float<br>unsigned8                                                                                                    | r/w<br>r/w<br>r/w<br>r/w<br>r/w<br>r/w<br>r/w<br>r/w<br>r/w<br>r/w | 100,0         0,0           0,0         0           0         0           0,0         1,0           0         0           0,0         1,0           0         0           0,0         1,0           0         0           0         0           0         0           0         0           0         0           0         0           0         0           0         0           0         0           0         0           0         0 | -9999 – 9999<br>-2,000 mA – 2,000 mA<br>-2,000 mA – 2,000 mA<br>0: >21 mA 1: <3,6 mA<br>0: Aus 1: Grenzwertschalter 2: Fehlermeldung<br>0:Min 1:Max<br>-9999 – 9999<br>0 – 32400 s<br>0 – 32400 s<br>0 – 3240 |
|                       | 61           62           63           64           65           66           67           68           69           70           71           72           73           74           75           76           77           78           80           81 | Relais 1 Relais 2 Simulation Sperre Code | Analogausgang Startwert<br>Analogausgang Endwert<br>Korrektur Analogausgang<br>Startwert<br>Korrektur Analogausgang<br>Endwert<br>Analogausgang<br>Fehlermeldung<br>Alarmausgang 1 Funktion<br>Alarmausgang 1 Schaltpunkt<br>Alarmausgang 1 Schaltpunkt<br>Alarmausgang 1<br>Schaltverzögerung<br>Alarmausgang 2 Funktion<br>Alarmausgang 2 Funktion<br>Alarmausgang 2 Funktion<br>Alarmausgang 2 Schaltpunkt<br>Alarmausgang 2 Schaltpunkt                                                                                                    | Iloat<br>float<br>float<br>float<br>float<br>unsigned8<br>unsigned8<br>float<br>unsigned16<br>unsigned16<br>unsigned8<br>unsigned8<br>float<br>unsigned16<br>unsigned8<br>unsigned8<br>u | r/w<br>r/w<br>r/w<br>r/w<br>r/w<br>r/w<br>r/w<br>r/w<br>r/w<br>r/w | 100,0         0,0           0,0         0           0         0           0         0           0         0           0         0           0         0           0         0           0         0           0         0           0         0           0         0           0         0           0         0           0         0           0         0           0         0           0         0           0         0             | -9999 – 9999<br>-2,000 mA – 2,000 mA<br>-2,000 mA – 2,000 mA<br>0: >21 mA 1: <3,6 mA<br>0: Aus 1: Grenzwertschalter 2: Fehlermeldung<br>0: Min 1:Max<br>-9999 – 9999<br>0 – 32400 s<br>0 – 32400 s<br>0 – 320 |
|                       | 61           62           63           64           65           66           67           68           69           70           71           72           73           74           75           76           77           78           80           81 | Relais 1 Relais 2 Simulation Sperre Code | Analogausgang Startwert<br>Analogausgang Endwert<br>Korrektur Analogausgang<br>Endwert<br>Analogausgang<br>Fehlermeldung<br>Alarmausgang 1 Funktion<br>Alarmausgang 1 Schaltpunkt<br>Alarmausgang 1 Schaltpunkt<br>Alarmausgang 1 Schaltpunkt<br>Alarmausgang 1<br>Schaltverzögerung<br>Alarmausgang 2 Funktion<br>Alarmausgang 2 Funktion<br>Alarmausgang 2 Einstellung<br>Alarmausgang 2 Schaltpunkt<br>Alarmausgang 2 Schaltpunkt<br>Alarmausgang 2 Schaltpunkt<br>Alarmausgang 2 Schaltpunkt<br>Alarmausgang 2 Schaltpunkt<br>Alarmausgang 2 Schaltpunkt<br>Alarmausgang 2 Schaltpunkt<br>Alarmausgang 2 Schaltpunkt<br>Alarmausgang 2<br>Schaltverzögerung<br>Alarmausgang 2<br>Rückfallverzögerung<br>Messwertsimulation<br>Tastensperre                                                                                                    | Iloat<br>float<br>float<br>float<br>unsigned8<br>unsigned8<br>unsigned8<br>float<br>unsigned16<br>unsigned8<br>unsigned8<br>unsigned8<br>unsigned8<br>unsigned16<br>unsigned8<br>unsigned8<br>unsigned8<br>unsigned8<br>unsigned8                                                                                                    | r/w<br>r/w<br>r/w<br>r/w<br>r/w<br>r/w<br>r/w<br>r/w<br>r/w<br>r/w | 100,0         0,0           0,0         0           0         0           0         0           0         0           0         0           0         0           0         0           0         0           0         0           0         0           0         0           0         0           0         0           0         0           0         0           0         0           0         0                                   | -9999 – 9999<br>-2,000 mA – 2,000 mA<br>-2,000 mA – 2,000 mA<br>0: >21 mA 1: <3,6 mA<br>0: Aus 1: Grenzwertschalter 2: Fehlermeldung<br>0:Min 1:Max<br>-9999 – 9999<br>0 – 32400 s<br>0 – 32400 s<br>1 – 9999<br>0 – 32400 s<br>0 – 32400 s<br>1 – 9999 – 9999<br>0 : Aus<br>1: Parametersperre Konfigurationsebene<br>2: Parametersperre allgemein<br>0: Default, Simulation aus<br>1: LCD Hintergrundbeleuchtung (2 Minuten an)<br>2: Min / Max Speicher löschen                                                                                                    |

Members of GHM GROUP: GREISINGER | HONSBERG | Martens | IMTRON | Seltacera | VAL.CO

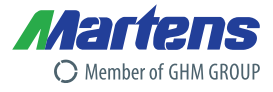

#### Einheiten

Es können folgende definierte Einheiten auf dem Display angezeigt werden. Die entsprechende Nummer der Einheit muss in das Register "Anzeige Einheit" (Index 43) geschrieben werden.

| Nr. | Einheit | Nr. | Einheit | Nr. | Einheit | Nr. | Einheit | Nr. | Einheit           | Nr. | Einheit             |
|-----|---------|-----|---------|-----|---------|-----|---------|-----|-------------------|-----|---------------------|
| 0.  | mV      | 5.  | kΩ      | 10. | min⁻¹   | 15. | kPa     | 20. | 0                 | 25. | ppm                 |
| 1.  | V       | 6.  | µS/cm   | 11. | U/min   | 16. | mm      | 21. | I                 | 26. | Eigener Text, siehe |
| 2.  | mA      | 7.  | mS/cm   | 12. | bar     | 17. | cm      | 22. | l/min             |     | Eigene Einheit      |
| 3.  | А       | 8.  | °C      | 13. | mbar    | 18. | m       | 23. | m <sup>3</sup>    |     |                     |
| 4.  | Ω       | 9.  | °F      | 14. | hPa     | 19. | %       | 24. | m <sup>3</sup> /h |     |                     |

### **Eigene Einheit**

Es kann auch eine "eigene Einheit" auf dem Display angezeigt werden. Dazu muss aus der oberen Tabelle in das Register "Anzeige Einheit" (Index 43) die Zahl 26 eingetragen sein. Es kann dann eine frei definierbare Einheit mit 5 Zeichen eingegeben werden. Das "Text Ende" Zeichen (Nummer 0, siehe Tabelle Zeichensatz) wird gebraucht, wenn weniger als 5 Zeichen angezeigt werden sollen.

Folgende Zeichen zu Verfügung

| Nr. |             | Nr. |   | Nr. |            | Nr. |               |
|-----|-------------|-----|---|-----|------------|-----|---------------|
| 0.  | "Text Ende" | 25. | Y | 50. | Х          | 75. | =             |
| 1.  | A           | 26. | Ζ | 51. | у          | 76. | >             |
| 2.  | В           | 27. | а | 52. | Z          | 77. | "             |
| 3.  | С           | 28. | b | 53. | Leerstelle | 78. | "             |
| 4.  | D           | 29. | С | 54. | ä          | 79. | •             |
| 5.  | E           | 30. | d | 55. | Ö          | 80. | ←             |
| 6.  | F           | 31. | е | 56. | ü          | 81. | $\rightarrow$ |
| 7.  | G           | 32. | f | 57. | ß          | 82. | <b>↑</b>      |
| 8.  | Н           | 33. | g | 58. |            | 83. | $\downarrow$  |
| 9.  | I           | 34. | h | 59. | ?          | 84. | -             |
| 10. | J           | 35. | i | 60. | !          | 85. |               |
| 11. | K           | 36. | j | 61. | ,          | 86. |               |
| 12. | L           | 37. | k | 62. | :          | 87. | ▼             |
| 13. | M           | 38. | Ι | 63. | _          | 88. | 0             |
| 14. | N           | 39. | m | 64. | %          | 89. | μ             |
| 15. | 0           | 40. | n | 65. | /          | 90. | Ω             |
| 16. | Р           | 41. | 0 | 66. | ١          | 91. | Δ             |
| 17. | Q           | 42. | р | 67. | +          | 92. | 1             |
| 18. | R           | 43. | q | 68. | -          | 93. | 2             |
| 19. | S           | 44. | r | 69. | *          | 94. | 3             |
| 20. | Т           | 45. | S | 70. | [          | 95. | -1            |
| 21. | U           | 46. | t | 71. | ]          | 96. | -2            |
| 22. | V           | 47. | u | 72. | (          |     |               |
| 23. | W           | 48. | V | 73. | )          |     |               |
| 24. | Х           | 49. | W | 74. | <          |     |               |

Tabelle Zeichensatz

Beispiel: Eigene Einheit definieren

Folgende Einheit wird programmiert: Ω/m

. . .

Aus dem oben angegebenen Zeichensatz werden zunächst die Nummer für die Zeichen abgelesen:

| Ω               | entspricht der Nummer | 90 |
|-----------------|-----------------------|----|
| /               | entspricht der Nummer | 65 |
| m               | entspricht der Nummer | 39 |
| Textendezeichen | entspricht der Nummer | 0  |

...

Um die Einheit des Messumformers auf die eigene Einheit zu setzen, werden zunächst die Buchstaben  $\Omega/m$  und das "Text Ende Zeichen" in das Register "Eigene Einheit" (Index 44) übertragen. Danach wird die angezeigte Einheit auf "Eigene Einheit" gestellt (Index 43), damit die neue Einheit auf dem Display erscheint.

| Folgende Telegramme sind notwendig |                  |            |             |  |  |  |  |  |  |  |
|------------------------------------|------------------|------------|-------------|--|--|--|--|--|--|--|
| Index                              | Anzeigen         | Dezimal    | Hexadezimal |  |  |  |  |  |  |  |
| schreibe Index 44                  | Ω/m              | 90 65 39 0 | 5A 41 27 0  |  |  |  |  |  |  |  |
| schreibe Index 43                  | "Eigene Einheit" | 26         | 1A          |  |  |  |  |  |  |  |
|                                    |                  |            |             |  |  |  |  |  |  |  |

| Members of GHM GROUP: | GREISINGER | I | HONSBERG | L | Martens | IMTRON | <i>lelta</i> ohm | 1 | VAL.CO |
|-----------------------|------------|---|----------|---|---------|--------|------------------|---|--------|
|                       |            |   |          |   |         |        |                  |   |        |

- .

. . .

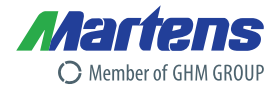

# **C GHM**GROUP Specialists by Competence.

#### Headquarter

GHM Messtechnik GmbH GHM GROUP CORPORATE Tenter Weg 2-8 42897 Remscheid | GERMANY Phone +49 2191 9672-0 info@ghm-group.de www.ghm-group.de

#### **Centers of Competences**

GHM Messtechnik GmbH **GHM GROUP – Greisinger** Hans-Sachs-Straße 26 93128 Regenstauf | GERMANY Phone +49 9402 9383-0 info@greisinger.de | www.greisinger.de

GHM Messtechnik GmbH GHM GROUP – Imtron Carl-Benz-Straße 11 88696 Owingen | GERMANY

#### **GHM GROUP International**

Austria

GHM Messtechnik GmbH Office Austria Breitenseer Str. 76/1/36 1140 Vienna | AUSTRIA Phone +43 660 7335603 a.froestl@ghm-messtechnik.de

France

GHM GROUP France SAS Parc des Pivolles 9 Rue de Catalogne 69150 Décines (Lyon) | FRANCE Phone +33 6 60 32 06 35 a jouanillou@ghm-group.fr

#### Netherlands

GHM Meettechniek BV Zeeltweg 30 3755 KA Eemnes | NETHERLANDS Phone +31 35 53805-40 Fax +31 35 53805-41 info@ghm-nl.com | www.ghm-nl.com GHM Messtechnik GmbH GHM GROUP – Honsberg Tenter Weg 2-8 42897 Remscheid | GERMANY

Delta OHM S.r.l. a socio unico **GHM GROUP – Delta OHM** Via Marconi 5 35030 Caselle di Selvazzano Padova (PD) | ITALY Phone +39 049 8977150 info@deltaohm.com www.deltaohm.com

#### Brazil & Latin America

GHM Messtechnik do Brasil Ltda Av. José de Souza Campos, 1073, cj 06 Campinas, SP 13025 320 | BRAZIL Phone +55 19 3304 3408 info@grupoghm.com.br

#### India

GHM Messtechnik India Pvt Ldt. 209 | Udyog Bhavan | Sonowala Road Gregaon (E) | Mumbai - 400 063 INDIA Phone +91 22 40236235 info@ghmgroup.in | www.ghmgroup.in

South Africa

GHM Messtechnik SA (Pty) Ltd 16 Olivier Street Verwoerdpark, Alberton 1453 SOUTH AFRICA Phone +27 74 4590040 j.groble@ghm-sa.co.za GHM Messtechnik GmbH GHM GROUP – Martens Kiebitzhörn 18 22885 Barsbüttel | GERMANY

#### Valco srl GHM GROUP – VAL.CO Via Rovereto 9/11 20014 S. Ilario di Nerviano Milano (MI) | ITALY Phone +39 0331 53 59 20 valco@valco.it wvvvvalco.it

#### Czech Republic / Slovakia

GHM Greisinger s.r.o. Ovci hajek 2/2153 158 00 Prague 5 Nove Butovice | CZECH REPUPLIC Phone +420 251 613828 Fax +420 251 612607 info@greisinger.cz | www.greisinger.cz

Italy for Greisinger & Delta OHM GHM GROUP – Delta OHM Via Marconi 5 35030 Caselle di Selvazzano Padova (PD) | ITALY Phone +39 049 8977150 a.casati@ghm-messtechnik.de

...and more than 100 qualified distributors!

#### Denmark

GHM Maaleteknik ApS Maarslet Byvej 2 8320 Maarslet | DENMARK Phone +45 646492-00 Fax +45 646492-01 info@ghm.dk | www.ghm.dk

Italy for Honsberg, Martens, Val.co GHM GROUP – Val.co Via Rovereto 9/11 20014 S. Ilario di Nerviano Milano (MI) | ITALY Phone +39 0331 53 59 20 alessandro.perego@valco.it

# www.ghm-group.de

Bildnachweis: Fotolia, Getty Images, iStock, Thinkstock